## 9b Tabellen

- 1. Erstelle ein neues Word-Dokument. Schreibe als Überschrift folgenden Text: *Umfrage*. Formatiere die Überschrift mit der Formatvorlage *Titel*.
- 2. Füge unter der Überschrift eine Tabelle mit 4 Spalten und 6 Zeilen ein. Schreib die Daten in die Tabelle. *Einfügen* > *Tabellen* > *Tabelle*

Word

Verändere die Spaltenbreite: (Klick nacheinander in die Spalten, Layout > Zellengröße, Breite)
 Spalte: 8 cm, 2. und 3. Spalte 2 cm, 4. Spalte 3 cm

|                                    | Ja | Nein | Keine Angabe |
|------------------------------------|----|------|--------------|
| Computer zuhause?                  | 92 | 6    | 2            |
| Besitzt du einen eigenen Computer? | 76 | 23   | 1            |

- 4. Zentriere den Inhalt der 2., 3. und 4. Spalte. Layout (Layout > Ausrichtung > Zentriert ausrichten
- 5. Verwende für die gesamte Tabelle die Schriftart Arial mit einer Schriftgröße 12 pt.
- 6. Formatiere die Spaltenüberschriften fett.
- 7. Formatiere alle Spaltenlinien mit einer Stärke von 1,5 pt. Markiere die Tabelle, Start > Absatz, Pfeil neben Rahmen > Rahmen und Schattierung
- 8. Füge in der Tabelle eine neue Zeile ein! Gib als Frage ein: *Smartphone im Unterricht?* Ja: *35*, Nein: *55*, Keine Angabe: *10*

Klick in die letzte Zelle + TAB-Taste drücken

- 9. Füge unter der Tabelle eine Leerzeile ein! (Eingabe-Taste drücken)
- 10. Füge unter der Leerzeile eine neue Tabelle mit 3 Spalten und 5 Zeilen ein.
  - Ändere die Spaltenbreiten: (Layout > Zellengröße)
    1. Spalte: 1 cm, 2. Spalte: 6 cm, 3. Spalte: 4 cm
  - Füge den Text in die Tabelle ein. (Die Textausrichtung wird später geändert.)
  - Schattiere die erste Zeile weiß, dunkler 15 %. (Start > Absatz > Schattierung 2 )
  - Lösche die fünfte Zeile (Klick in die Zeile, Layout > Zeilen und Spalten > Löschen)
  - Äußerer Rahmen: Doppellinie, innere Rahmenlinien: einfach (*Start > Absatz > Rahmen > Rahmen und Schattierung*)
  - Zentriere den Inhalt der gesamten Tabelle. (Layout > Ausrichtung > Zentriert ausrichten

|    | Gipfel       | Höhe    |
|----|--------------|---------|
| 1. | Großglockner | 3798 m  |
| 2. | Zugspitze    | 2.962 m |
| 3. | Dufourspitze | 4634 m  |

13. Erstelle eine Kopie der Tabelle und verändere sie, dass sie so aussieht (Textausrichtung, Spaltenbreite, Spalte einfügen):

|    | Gipfel       | Land | Höhe    |  |
|----|--------------|------|---------|--|
| 1. | Großglockner | Ö    | 3798 m  |  |
| 2. | Zugspitze, D | D    | 2.962 m |  |